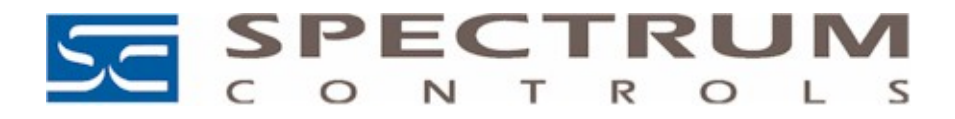

# **Technical Note** Title: Interfacing WebPort with Fireye Flame Monitor

Date: 7/28/08 Product(s): WebPort 500, 2001, 2005, 2101, 4001, 4005, 4101 Product Revision: 5.4s3 or later Information: Communication is Modbus RTU **Document # TN072801-01** 

## **Section 1 Introduction**

The Fireye flame monitor controller communicates Modbus RTU which makes it compatible with all WebPort devices. The Fireye uses RS485 communication and acts as a Modbus RTU slave. The WebPort must be configured for RS485 and Modbus Half-duplex to communicate with the Fireye controller.

Required Hardware:

- WebPort (i.e. 500, 2001, 2005, 2101, 4001, 4005, 4101)
- EB-700 Controller
- EP160 Programmer
- ED510 Display Module
- ED580 Cable
- ED512-4 Communication Cable

Optional Hardware:

• ED610 Multi-port connector Note: The Multi-Port connector is used to simplify wiring.

Reference Documentation:

- WebPort User Manual
- Fireye Bulletin E-8002
- Fireye Bulletin EPMBUS
- Fireye Bulletin EP-1601

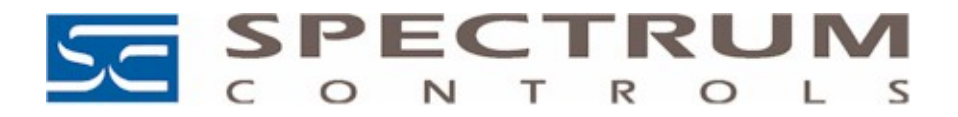

# **Section 2 Wiring**

Take the ED512-4 and cutoff one of the RJ12 connectors. Make the following connects to a 9 pin female D-shell connector:

Figure 1

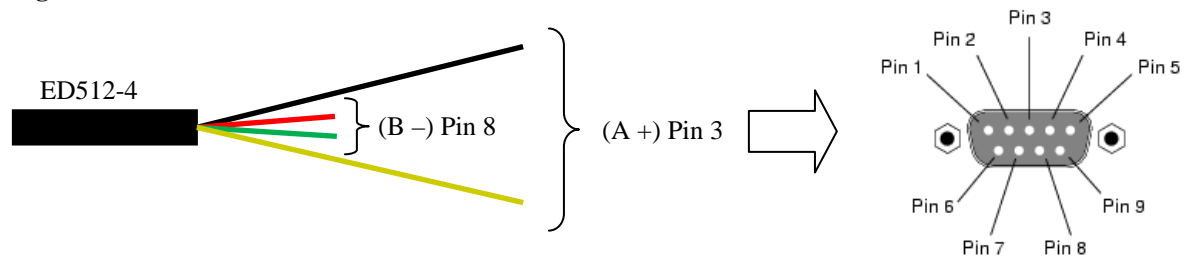

|   | WebPort Serial Port Pin |   |
|---|-------------------------|---|
| _ |                         | - |

| Pin | RS232 | RS485 | RS422 |  |
|-----|-------|-------|-------|--|
| 1   | -     | -     | -     |  |
| 2   | RXD   | -     | RX+   |  |
| 3   | TXD   | A+    | TX+   |  |
| 4   | -     | -     | -     |  |
| 5   | GND   | GND   | GND   |  |
| 6   | -     | -     | -     |  |
| 7   | RTS   | -     | RX-   |  |
| 8   | CTS   | В-    | TX-   |  |
| 9   | -     | -     | -     |  |

Connect the remaining RJ12 connector to one of the RJ12 ports located on the EP160 programmer module.

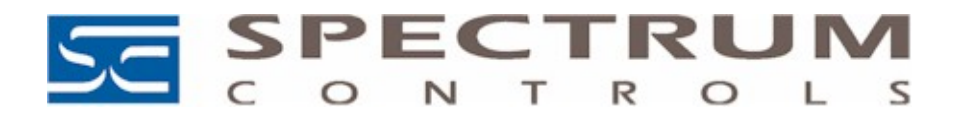

If ED610 is used, follow the wiring shown in Figure 2.

### Figure 2

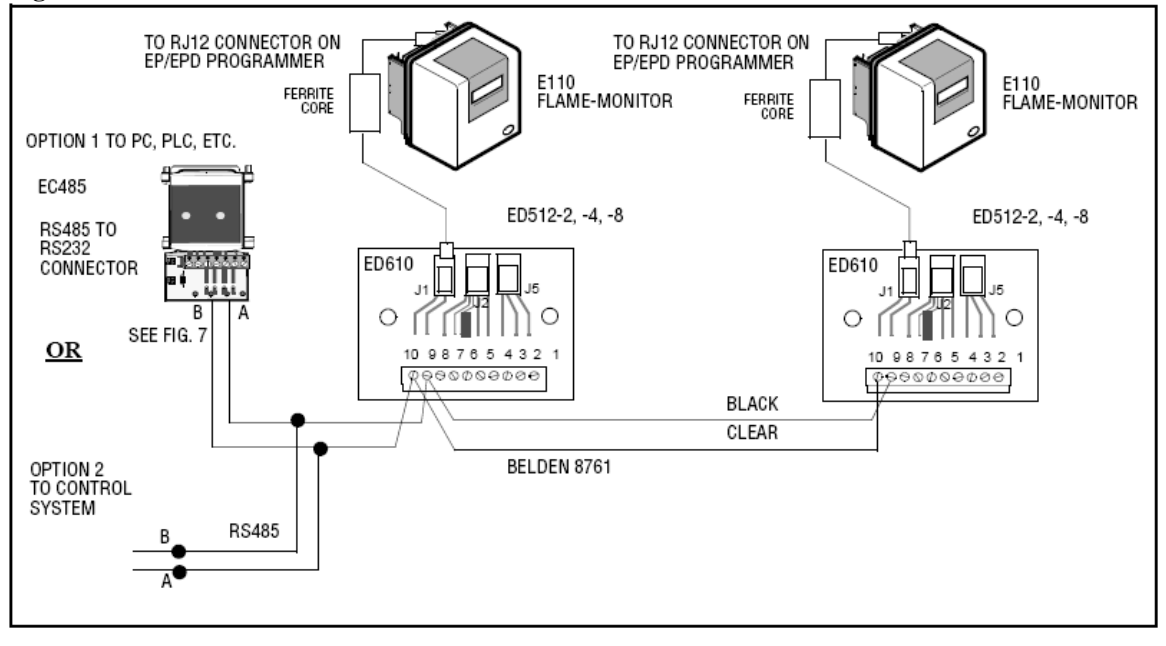

## **Section 3 Configure the Fireye**

The Fireye Modbus RTU unit address must be set. Follow the procedures below. Refer to Fireye bulletins E-8002, EPMBUS and EP-1601 for more information.

- 1.) Power down the Fireye controller
- 2.) Flip the "check/run" switch to the check position. See image below.

#### Figure 3

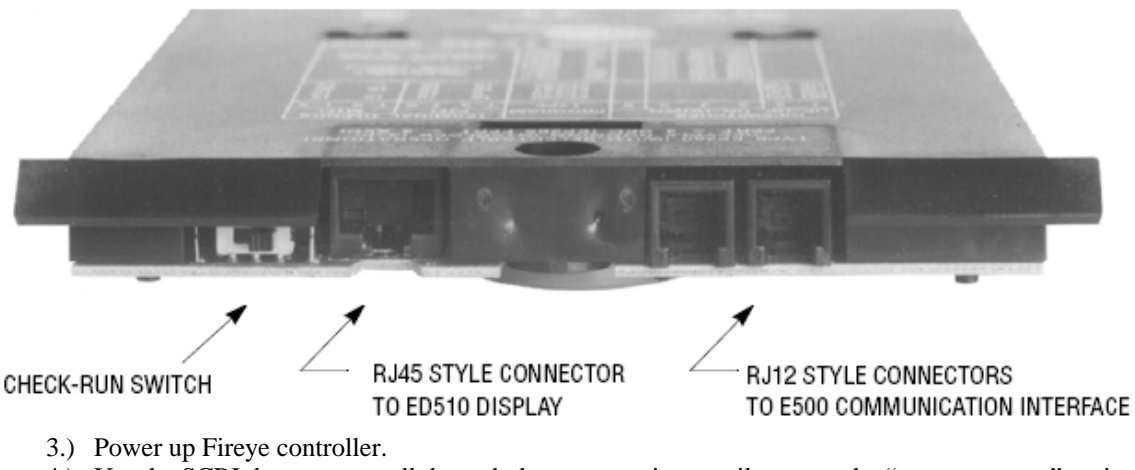

- 4.) Use the SCRL button to scroll through the menu options until you see the "program setup" option. Press the MODE button. The current unit address should be displayed. Use the RESET button to select the desired unit address.
- 5.) Power down the Fireye controller.
- 6.) Flip the "check/run" switch to the run position.
- 7.) Power up the Fireye controller.

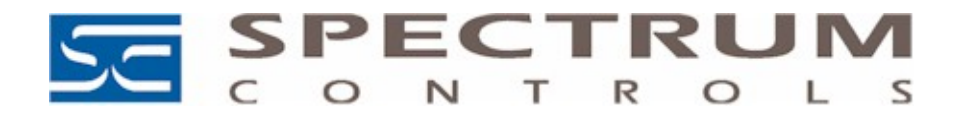

8.) Verify that the unit address is set to the desired value.

## Section 4 Configure the WebPort

The WebPort must be configured for Modbus RTU Half-Duplex to communicate with the Fireye Controller. Follow the steps below to configure the WebPort.

1.) Configure the dip switches on the WebPort for RS485.

\_.

| Positions   | Mode                                                           |
|-------------|----------------------------------------------------------------|
| 4 3 2 1 OFF | R\$232                                                         |
| ON          |                                                                |
| 4 3 2 1 OFF | RS422, RS485<br>WITHOUT polarisation and termination resistors |
| 4 3 2 1 OFF | RS422, RS485<br>WITH polarisation and termination resistors    |

- 2.) Logon to the WebPort and go to the configuration menu. Refer to the WebPort user manual for more information.
- 3.) Select the "IO Server Config" option. The following screen should appear.

| Figure 5                         |              |                     |           |        |                     |   |
|----------------------------------|--------------|---------------------|-----------|--------|---------------------|---|
| WebPort                          | Tag Setup    | System Setup        | IO Server | Config | Main Menu           | 6 |
| MebPort ₩                        | Script Setup | Users Setup         | Pages I   | List   |                     |   |
| IO Server: MODBUS 💌 Edit Clear 1 | (nit         | Global Config       |           |        | 28/07/2008 13:12:46 |   |
|                                  |              | Select an IO Server |           |        |                     |   |

4.) Select "Modbus" on the pull-down menu and press the "edit" hyperlink. The following screen should appear.

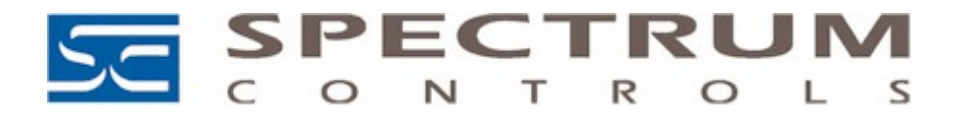

## Figure 6

| MODBUS TCP Server (The WebPort publish data through Modbus TCP) |                                                                                                   |                                         |  |  |  |  |  |  |
|-----------------------------------------------------------------|---------------------------------------------------------------------------------------------------|-----------------------------------------|--|--|--|--|--|--|
| WebPort Server:                                                 | ✓ Enabled                                                                                         | (Otherwise only the gateway is enabled) |  |  |  |  |  |  |
| Modbus TCP Unit Address:                                        | 100                                                                                               |                                         |  |  |  |  |  |  |
|                                                                 |                                                                                                   |                                         |  |  |  |  |  |  |
| MODBUS 10 Server & Gateway set                                  | MODBUS 10 Server & Gateway settings (The WebPort is Master of RS485 Modbus and ModbusTCP Gateway) |                                         |  |  |  |  |  |  |
| Com Setup                                                       |                                                                                                   |                                         |  |  |  |  |  |  |
| Baud Rate:                                                      | Disabled 💌                                                                                        |                                         |  |  |  |  |  |  |
| Parity:                                                         | None 🗸                                                                                            |                                         |  |  |  |  |  |  |
| Stop Bit(s):                                                    | 1 🗸                                                                                               |                                         |  |  |  |  |  |  |
| HW Mode:                                                        | Full Duplex NO Handshaking 🛛 👻                                                                    |                                         |  |  |  |  |  |  |
| Reply Timeout:                                                  | 1000 MS                                                                                           | 1000 MS                                 |  |  |  |  |  |  |
| Others:                                                         | 8 data bits, RTU mode                                                                             |                                         |  |  |  |  |  |  |
| Topic A :                                                       | Enabled                                                                                           |                                         |  |  |  |  |  |  |
| Topic Name:                                                     | A                                                                                                 |                                         |  |  |  |  |  |  |
| Global Slave Address:                                           | Slave Address (Unit Id):                                                                          | IP Address (Blank for RTU):             |  |  |  |  |  |  |
| Poll Rate                                                       | 2000 MS                                                                                           |                                         |  |  |  |  |  |  |
| Торіс В :                                                       | Enabled                                                                                           |                                         |  |  |  |  |  |  |
| Topic Name:                                                     | В                                                                                                 |                                         |  |  |  |  |  |  |
| Global Slave Address:                                           | Slave Address (Unit Id):                                                                          | IP Address (Blank for RTU):             |  |  |  |  |  |  |
| Poll Rate                                                       | 2000 MS                                                                                           |                                         |  |  |  |  |  |  |
| Topic C :                                                       | Enabled                                                                                           |                                         |  |  |  |  |  |  |
| Topic Name:                                                     | С                                                                                                 |                                         |  |  |  |  |  |  |
| Global Slave Address:                                           | Slave Address (Unit Id):                                                                          | IP Address (Blank for RTU):             |  |  |  |  |  |  |
| Poll Rate                                                       | 2000 MS                                                                                           |                                         |  |  |  |  |  |  |

5.) Enter the following settings.

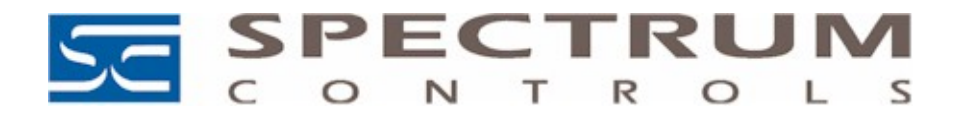

## Figure 7

| MODBUS TCP Server (The WebPort publish data through Modbus TCP)                                    |                            |                                         |  |  |  |  |  |  |
|----------------------------------------------------------------------------------------------------|----------------------------|-----------------------------------------|--|--|--|--|--|--|
| WebPort Server:                                                                                    | ✓ Enabled                  | (Otherwise only the gateway is enabled) |  |  |  |  |  |  |
| Modbus TCP Unit Address:                                                                           | 100                        |                                         |  |  |  |  |  |  |
| MODBLIS TO Server & Cateway cettings (The WebPort is Master of DS485 Modbus and ModbusTCD Cateway) |                            |                                         |  |  |  |  |  |  |
|                                                                                                    |                            |                                         |  |  |  |  |  |  |
| Baud Rate:                                                                                         | 4800 🗸                     |                                         |  |  |  |  |  |  |
| Parity:                                                                                            | None 💙                     |                                         |  |  |  |  |  |  |
| Stop Bit(s):                                                                                       | 1 🗸                        |                                         |  |  |  |  |  |  |
| HW Mode:                                                                                           | Half Duplex 🗸              |                                         |  |  |  |  |  |  |
| Reply Timeout:                                                                                     | 1000 MS                    |                                         |  |  |  |  |  |  |
| Others:                                                                                            | 8 data bits, RTU mode      | 8 data bits, RTU mode                   |  |  |  |  |  |  |
| Topic A :                                                                                          | Topic A:  V Enabled        |                                         |  |  |  |  |  |  |
| Topic Name:                                                                                        | A                          |                                         |  |  |  |  |  |  |
| Global Slave Address:                                                                              | Slave Address (Unit Id): 1 | IP Address (Blank for RTU):             |  |  |  |  |  |  |
| Poll Rate                                                                                          | 2000 MS                    |                                         |  |  |  |  |  |  |
| Topic B :                                                                                          | Enabled                    |                                         |  |  |  |  |  |  |
| Topic Name:                                                                                        | В                          |                                         |  |  |  |  |  |  |
| Global Slave Address:                                                                              | Slave Address (Unit Id):   | IP Address (Blank for RTU):             |  |  |  |  |  |  |
| Poll Rate                                                                                          | 2000 MS                    |                                         |  |  |  |  |  |  |
| Topic C :                                                                                          | Enabled                    |                                         |  |  |  |  |  |  |
| Topic Name:                                                                                        | С                          |                                         |  |  |  |  |  |  |
| Global Slave Address:                                                                              | Slave Address (Unit Id):   | IP Address (Blank for RTU):             |  |  |  |  |  |  |
| Poll Rate                                                                                          | 2000 MS                    |                                         |  |  |  |  |  |  |

Note: The com port of the WebPort must be configured for 4800 baud, data bits 8, stop bits 1 and Halfduplex.

Note: The Slave address field show in Figure 7 for Topic A must equal the unit address entered into the Fireye Controller. See step 4 in section 3.

6.) Connect the DB9 end of the ED512-4 cable, created in section 2 above, to the serial port on the front of the WebPort.

Note: You should see the serial light blinking on the front of the WebPort.

#### 4.1 WebPort Tag Setup

Modbus tags in the WebPort must be created to read data from the Fireye controller. The following table shows the Modbus memory mapping of the Fireye controller. Refer to the Fireye Bulletin EPMBUS for more detail.

| Table 1 |
|---------|
|---------|

| HOLDING<br>REGISTER | MESSAGE<br>ADDRESS | WORD<br>REQUESTED | RESPONSE | VALUE            |
|---------------------|--------------------|-------------------|----------|------------------|
| 40001               | 00                 | 1-6               | STATUS   | 83 (053H) = RUN; |

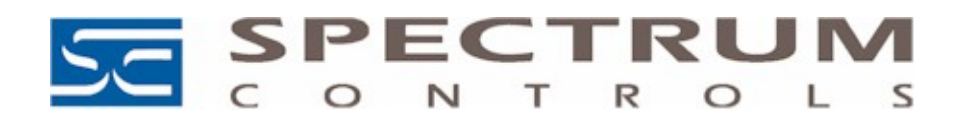

|             |       |     |              | 202 (0CAH) =                                          |
|-------------|-------|-----|--------------|-------------------------------------------------------|
| 40002       | 01    | 1   | MSGN         | Current message being                                 |
| 10002       | 01    | 1   |              | displayed (see Table 1)                               |
| 40003       | 02    | 1   | GSTAT        | Defines Timer Type                                    |
| 40004       | 03    | 1   | TIMER        | Time Flame Address                                    |
| 40005       | 04    | 1   | FLAME        | Flame Signal                                          |
| 40006       | 05    | 1-3 | LOGSTAT      | Current logic module                                  |
| 10000       | 00    | 1.5 | Loosinn      | PURGE.                                                |
|             |       |     |              | PTFI, AUTO (See                                       |
|             |       |     |              | Table 2)                                              |
| 40007       | 06    | 1   | INPUTS       | Input limits state                                    |
| 40008       | 07    | 1   | OUTPUTS      | Output relays state                                   |
| 40009       | 08    | 2   | SYSMINS      | System on minutes                                     |
| 40011       | 10    | 2   | BNRMINS      | Burner on minutes                                     |
| 40012       | 12    | 2   | CVCLES       | Completed Burner                                      |
| 40013       | 12    | 2   | CICLES       | Cycles                                                |
| 40015       | 14    | 1   | LOCKOUT      | Stored Lockout Count                                  |
| 40016       | 15    | 1-6 | LOCKOUT      | Last 6 Lockouts, first                                |
|             |       |     | HISTORY      | word is most current                                  |
|             |       |     |              | lockout                                               |
| 40022       | 21    | 1-2 | DEVTYP       | Programmer device                                     |
|             |       |     |              | type, $5=EP$ , $6=EPD$ ,                              |
| 40022       | 22    | 1   |              | /=MicroM                                              |
| 40023       | 22    | 1   | AMPTYP       | Amplifier Type;                                       |
|             |       |     |              | EUVS4=0C0H;<br>EID1=0A0H·EDT1                         |
|             |       |     |              | $\frac{1}{1} = 0 + 0 + 0 + 0 + 0 + 0 + 0 + 0 + 0 + 0$ |
| 40024       | 23    | N/A |              | Not Used                                              |
| 40025       | 23    | 2   | FLAME        | PTFI and Auto Flame                                   |
| 10020       | 2.    | _   | SIGNAL       | Signal Averages                                       |
|             |       |     | AVERAGES     |                                                       |
| 40027-40035 | 26-34 | N/A |              | Not Used                                              |
| 40036       | 35    | 6   | Most Recent  |                                                       |
|             |       |     | Lockout Data |                                                       |
|             |       |     |              |                                                       |
| 40042       | 41    | 6   | 2nd Most     |                                                       |
| 40042       | 41    | 0   | Recent       |                                                       |
|             |       |     |              | Returns complete                                      |
|             |       |     |              | lockout description of                                |
|             |       |     | T 1 D        | stored lockout history.                               |
|             |       |     | Lockout Data | Includes lockout                                      |
|             |       |     |              | message, lockout                                      |
|             |       |     |              | hours and @ burner                                    |
|             |       | 1   |              | nouis, and w burner                                   |

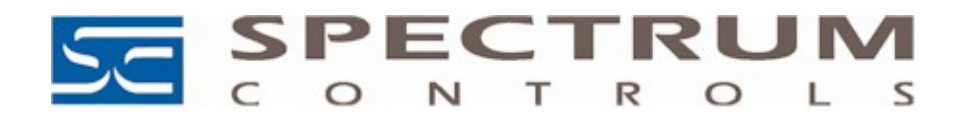

|       |    |     |                                                                      | cycles                                                                                                    |
|-------|----|-----|----------------------------------------------------------------------|----------------------------------------------------------------------------------------------------|
| 40048 | 47 | 6   | 3rd Most<br>Recent<br>Lockout Data                                   |                                                                                                    |
| 40054 | 53 | 6   | 4th Most<br>Recent<br>Lockout Data                                   |                                                                                                    |
| 40060 | 59 | 6   | 5th Most<br>Recent<br>Lockout Data                                   |                                                                                                    |
| 40066 | 65 | 6   | 6th Most<br>Recent                                                   |                                                                                                    |
| 40072 | 71 | 1-3 | Lockout Data<br>Input limits<br>and Expansion<br>Module<br>registers | Returns input limits<br>state and lower and<br>upper expansion<br>module (E300)<br>registers. See Table 3 |
| 40073 | 72 | 1-2 | Expansion<br>Module<br>(E300)<br>registers                           | Returns lower and<br>upper Expansion<br>module registers                                                  |
| 40074 | 73 | 1   |                                                                      | Return only upper<br>Expansion module<br>register                                                         |

The following procedure describes how to create tags in the WebPort. For more detail refer to the WebPort User Manual.

1.) From the configuration menu in the WebPort, select the "Tag Setup" option. The following screen should appear.

| Fi | gure 8             |       |               |                          |           |           |                  |            |                     |
|----|--------------------|-------|---------------|--------------------------|-----------|-----------|------------------|------------|---------------------|
|    | WebPort            | Та    | g Setup       | System S                 | etup      |           | IO Server Config | Main Menu  | 6                   |
| 6  | WebPort            | Scrip | t Setup       | Users Si                 | etup      |           | Pages List       |            |                     |
|    | Delete Selected Ta | ٥     | Create New Ta | ag (like first selected) | Page:     | Default 🔽 | <u>Update</u>    |            | 28/07/2008 13:37:47 |
|    | 🛆 L 🛛 Tag Name     | 2     | Description   | Туре                     | IO Server | Topic     |                  | IO Address |                     |

2.) Select the "Create New Tag" hyperlink. The following screen should appear.

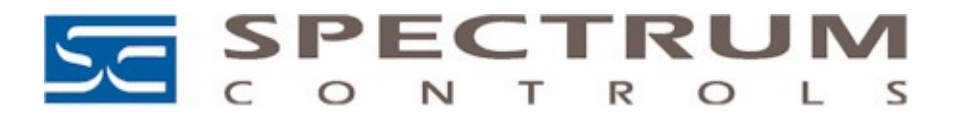

## Figure 9

| Identification                      |                              |                                                                                          |                                                 |          |                  |  |  |
|-------------------------------------|------------------------------|------------------------------------------------------------------------------------------|-------------------------------------------------|----------|------------------|--|--|
| Tag Name:                           |                              | Page:                                                                                    | Default 🗸                                       |          |                  |  |  |
| Tag Description:                    |                              |                                                                                          |                                                 |          |                  |  |  |
| I/0 Server Setup                    |                              |                                                                                          |                                                 |          |                  |  |  |
| Server Name:                        | MEM                          |                                                                                          | Topic Name:                                     |          |                  |  |  |
| Address:                            |                              |                                                                                          | Туре:                                           | Analog 💌 | Force Read Only: |  |  |
| WebPort value = IO Server Value * 1 | + 0                          |                                                                                          |                                                 |          |                  |  |  |
| Tag Visibility                      |                              |                                                                                          |                                                 |          |                  |  |  |
| Global settings                     |                              |                                                                                          |                                                 |          |                  |  |  |
| Published value:                    | WebPort value * 1            | + 0 REMARK: Value published is unsigned 168its for ModbusTCP and signed 32 bits for SNMP |                                                 |          |                  |  |  |
| Hodbus TCP Enabled                  |                              |                                                                                          |                                                 |          |                  |  |  |
| Register                            | 1 Consider as float register |                                                                                          |                                                 |          |                  |  |  |
| SN4P Enabled                        |                              |                                                                                          |                                                 |          |                  |  |  |
|                                     |                              | Value published: .1.3.6.1.4.1.8284.2.1.3.1.11.4.OID (Integer32)                          |                                                 |          |                  |  |  |
| OID                                 | 1 V                          | alue published: .1                                                                       | 1.3.6.1.4.1.8284.2.1.3.1.11.1.4.OID (Integer32) |          |                  |  |  |
| OID<br>Instant Value                | 1                            | alue published: .1                                                                       | .3.6.1.4.1.8284.2.1.3.1.11.1.4.OID (Integer 32) |          |                  |  |  |

3.) Create a tag that points to one of the memory addresses listed in Table 1 above. The settings shown in Figure 10, creates a tag called "Status1" that displays the current status of the Fireye controller.

Note: The Modbus address 40001 in Figure 10. It correlates to the STATUS response of the Fireye controller, outlined by Table 1 above.

#### Figure 10

| Identification |                                     |          |       |           |          |                  |  |  |
|----------------|-------------------------------------|----------|-------|-----------|----------|------------------|--|--|
|                | Tag Name:                           | Status1  | Page: | Default 💌 |          |                  |  |  |
|                | Tag Description:                    |          |       |           |          |                  |  |  |
| I              | 1/0 Server Setup                    |          |       |           |          |                  |  |  |
|                | Server Name:                        | MODBUS 💌 |       | Name:     | a        |                  |  |  |
|                | Address:                            | 40001    | Туре  |           | Analog 💟 | Force Read Only: |  |  |
|                | WebPort value = IO Server Value * 1 | + 0      |       |           |          |                  |  |  |

4.) Repeat steps 1 through 3 to create the remaining tags for the Fireye controller.

## 4.2 View WebPort Tag Data

To view the tag data returned by the Fireye controller, select the "View IO" option from the WebPort main menu. The following screen should appear.

| Figure 11      |                  |                          |           |                  |  |
|----------------|------------------|--------------------------|-----------|------------------|--|
| WebPort        | View I/O         | Alarm Sum                | nmary     | Diagnostic       |  |
| WebPort        |                  | Alarm His                | tory      | Files Transfer   |  |
| Show Graph For | <u>Selection</u> | Historical Logging Table | Page: D   | Default 🔽 Update |  |
| ۵              | Tag Name         | Value                    | New Value |                  |  |
| Status1        |                  | 83                       | 83        | Update           |  |
| Status2        |                  | 14                       | 14        | Update           |  |
| Status3        |                  | 0                        | 0         | Update           |  |
| Status4        |                  | 38                       | 38        | Update           |  |
| Status5        |                  | 0                        | 0         | Update           |  |
| Status6        |                  | 78                       | 78        | Update           |  |